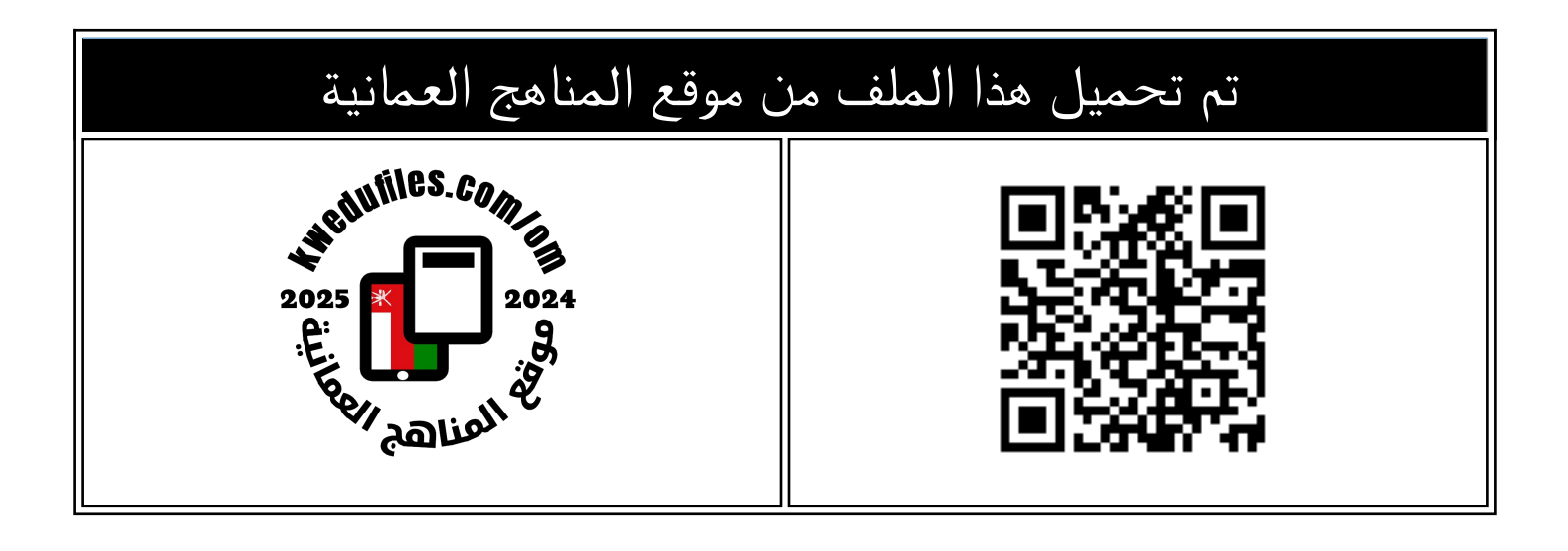

# الدليل الالكتروني للوسائل الألكترونية مختبرات ax did الجزء الثاني

موقع فايلاتي ← المناهج العمانية ← الصف التاسع ← رياضيات ← الفصل الثاني ← اختبارات الكترونية ← الملف

تاريخ إضافة الملف على موقع المناهج: 03-03-2223 23:18:36

| ملفات اكتب للمعلم اكتب للطالب ا اختبارات الكترونية ا اختبارات ا حلول ا عروض بوربوينت ا أوراق عمل | لمزيد من مادة |
|--------------------------------------------------------------------------------------------------|---------------|
| منهج انجليزي ا ملخصات وتقارير ا مذكرات وبنوك ا الامتحان النهائي ا للمدرس                         | رياضيات:      |

| التواصل الاجتماعي بحسب الصف التاسع |               |     |         |          |                   |  |     |                                         |
|------------------------------------|---------------|-----|---------|----------|-------------------|--|-----|-----------------------------------------|
|                                    |               |     | 7       | cliantel |                   |  |     | صفحة المناهج<br>العمانية على<br>فيسببوك |
| الرياضيات                          | فة الانجليزية | الل | العربية | اللغة    | التربية الاسلامية |  | رام | المواد على تلغر                         |

| المزيد من الملفات بحسب الصف التاسع والمادة رياضيات في الفصل الثاني |   |  |  |  |  |  |
|--------------------------------------------------------------------|---|--|--|--|--|--|
| الدليل الالكتروني للوسائل الألكترونية مختبرات ax did الجزء الأول   | 1 |  |  |  |  |  |
| نموذج إجابة الامتحان النهائي الرسمي بمحافظة جنوب الشرقية           |   |  |  |  |  |  |
| تجميع قوانين المادة                                                |   |  |  |  |  |  |
| مراجعة الوحدة الثانية عشر التطابق والتشابه                         |   |  |  |  |  |  |
| مراجعة الوحدة الرابعة عشر التمثيل البياني للدوال                   |   |  |  |  |  |  |

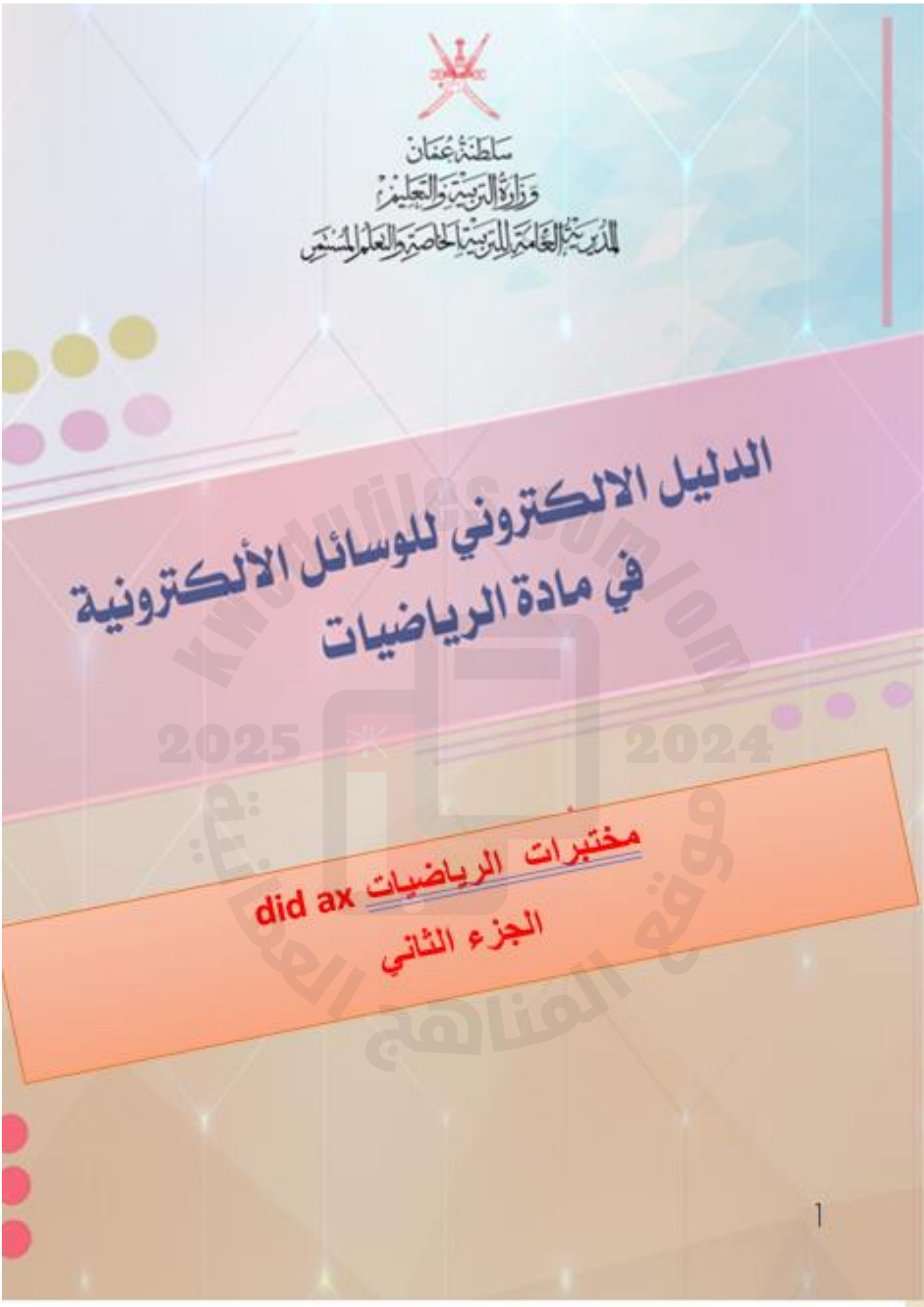

## فهرس الوسائل الالكترونية

| الرابط الالكتروني                                                                                     | الوسيلة                                               | م          |
|----------------------------------------------------------------------------------------------------|-------------------------------------------------------|------------|
| <pre>/https://www.didax.com/apps/dice</pre>                                                           | حجر نرد                                               | - )        |
|                                                                                                    | الالكتروني                                            |            |
| <pre>/https://www.didax.com/apps/rekenrek</pre>                                                       | المعداد الرقمي                                        | ۲_         |
|                                                                                                    | (abacus)۲۰                                            |            |
| https://www.didax.com/apps/100-bead-                                                                  | المعداد الرقمي                                        | ۳_         |
| <u>/rekenrek</u>                                                                                      | الكبير                                                |            |
|                                                                                                    | (abacus2)                                             |            |
| /https://www.didax.com/apps/number-line                                                               | خط الاعداد                                            | ٤ _        |
|                                                                                                    | الالكتروني                                            |            |
| <pre>/https://www.didax.com/apps/ten-frames</pre>                                                     | عشرة                                                  | _0         |
|                                                                                                    | إطارات، من                                            |            |
|                                                                                                    | 11                                                    |            |
| <pre>/https://www.didax.com/apps/ten-frame</pre>                                                      | عشرة إطارات                                           | ۲_         |
|                                                                                                    | ۲۰-۱                                                  |            |
| https://www.didax.com/apps/fraction-                                                                  | بلاط الكسور                                           | =          |
| number-line                                                                                           | وخط الأعداد                                           |            |
|                                                                                                    | الالكتروني                                            |            |
| https://www.didax.com/apps/two-color-                                                                 | عدادات بلونين                                         | -^         |
|                                                                                                    |                                                       |            |
| /counters                                                                                             | الالكتروني                                            |            |
| <u>/counters</u>                                                                                      | الالكتروني                                            |            |
| /counters<br>/https://www.didax.com/apps/120-board                                                    | الالكتروني<br>لوجه الأرقام                            | _9         |
| /counters<br>/https://www.didax.com/apps/120-board                                                    | الالكتروني<br>لوجه الأرقام<br>١٢٠                     | _9         |
| /counters<br>/https://www.didax.com/apps/120-board<br>https://www.didax.com/apps/base-ten-            | الالكتروني<br>لوجه الأرقام<br>١٢٠<br>قاعدة عشر        | _9<br>_1.  |
| /counters<br>/https://www.didax.com/apps/120-board<br>https://www.didax.com/apps/base-ten-<br>/blocks | الالكتروني<br>لوجه الأرقام<br>١٢٠<br>قاعدة عشر<br>كتل | _9<br>_) . |

#### مقدمة

موقع did axموقع مميز يحتوي علي وسائل تعليمية الكترونية في الرياضيات مجانية ويوجد وسائل تعليمية ومجسمات بمبالغ مالية بسيطة وايقوناته سهلة الاستخدام و هو محتواه التعليمي

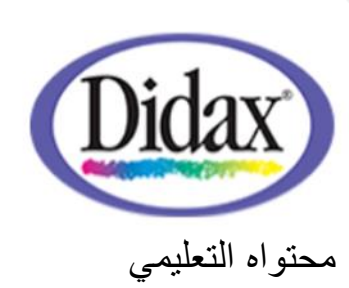

امن وفعال حيث يقدم أدوات تعليمية يمكن الوصول اليها عبر الانترنت للمتعلمين في جميع انحاء العام تأسس في الولايات المتحدة الامريكية بتأريخ ١٩٧٦

## الهدف العام من الدليل

توظيف تكنولوجيا المختبرات الافتراضية في المواقف الصفية ، وذلك بتطبيق التجارب العلمية بشكل افتراضي يحاكي التطبيق الحقيقي للتجربة، وتهدف هذه البيئة إلى تنمية مهارات التفكير ومهارات العمل المخبري والجماعي لدى الطلاب ،ودعم بيئات تعلم وتعليم الكترونية تفاعلية

### الأهداف الخاصة من الدليل

١-تزويد المعلمين بوسائل تعليمية الكترونية و مختبرات افتراضية في مادة الرياضيات
 مفتوحة المصدر
 سهلة الاستخدام
 ٢-تنظيم ايقونات المختبر بصورة يسهل استخدامها
 ٣-وجود شرح مبسط حول الية استخدام كل ايقونة من ايقونات المختبر

ر ابط المختبر

https://www.didax.com/math/virtual-manipulatives.html

أنشطة مجانية قابلة للتنزيل في الموقع الافتراضي

https://www.didax.com/virtual-manipulatives-activities

١-حجر نرد الالكتروني

رابط الوسيلة التعليمية الالكترونية https://www.didax.com/apps/dice/ ايقونات الوسيلة الالكترونية

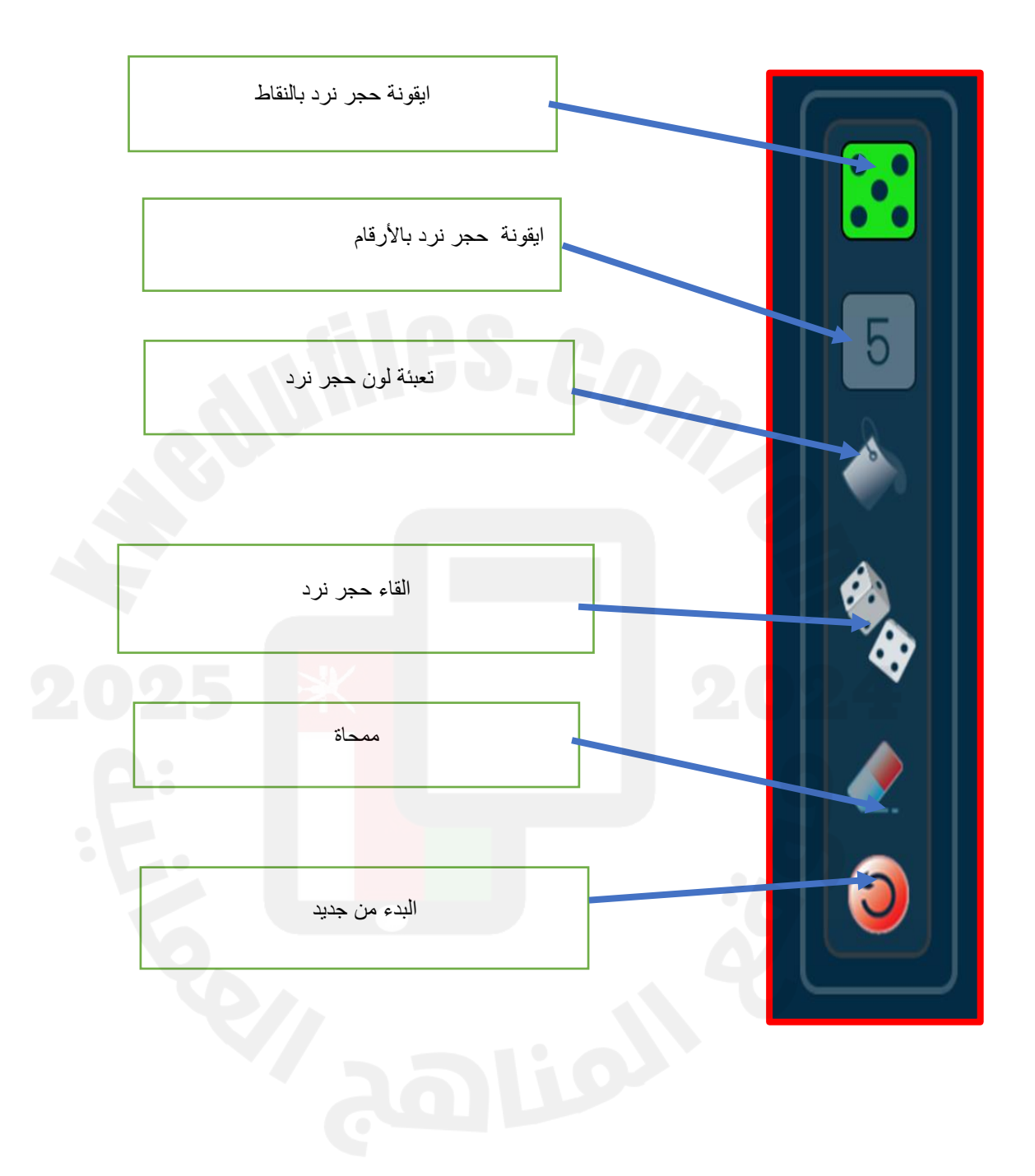

يتم اختيار حجر النرد المطلوب توظيفه سواء بالأرقام أو المنقط من خلال السحب والافلات ويمكن اختيار اكثر من حجر نرد ثم إمكانية تلوين ويوجد ايقونة الرمي للإتاحة للمستخدم القاء حجر النرد

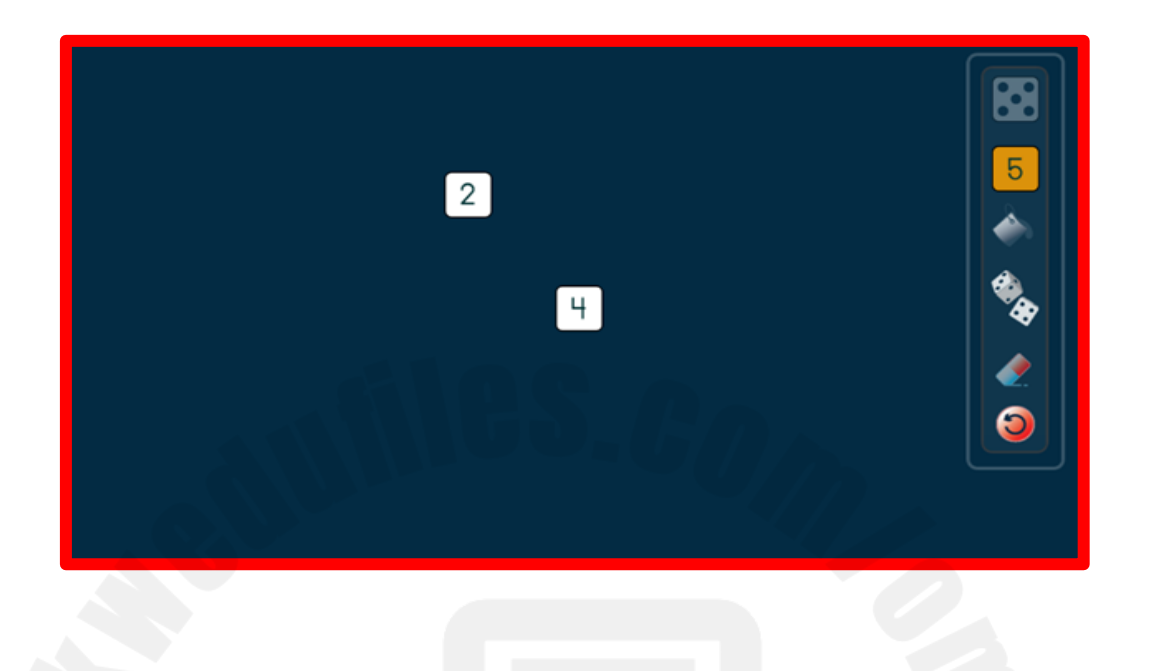

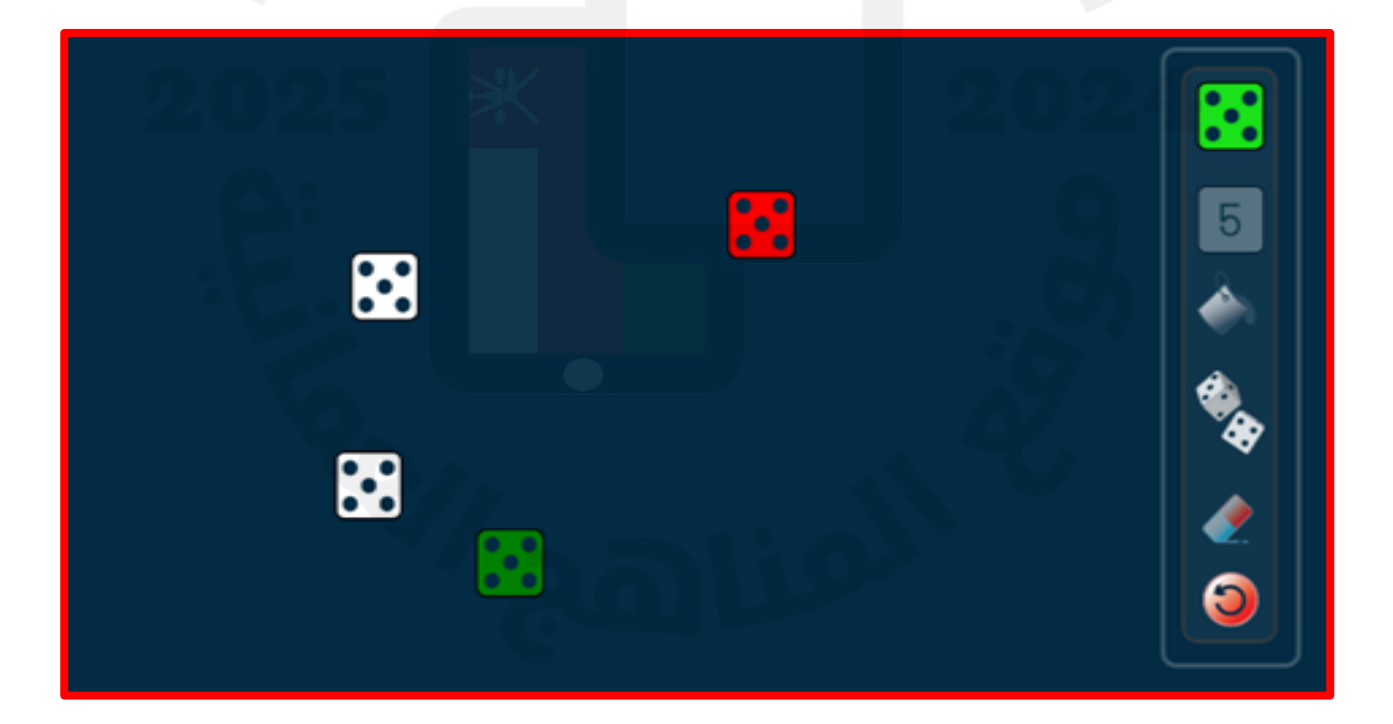

٢-المعداد الرقمي ٢٠ (abacus) رابط الوسيلة التعليمية الالكترونية <u>https://www.didax.com/apps/rekenrek</u> ايقونات الوسيلة الالكترونية

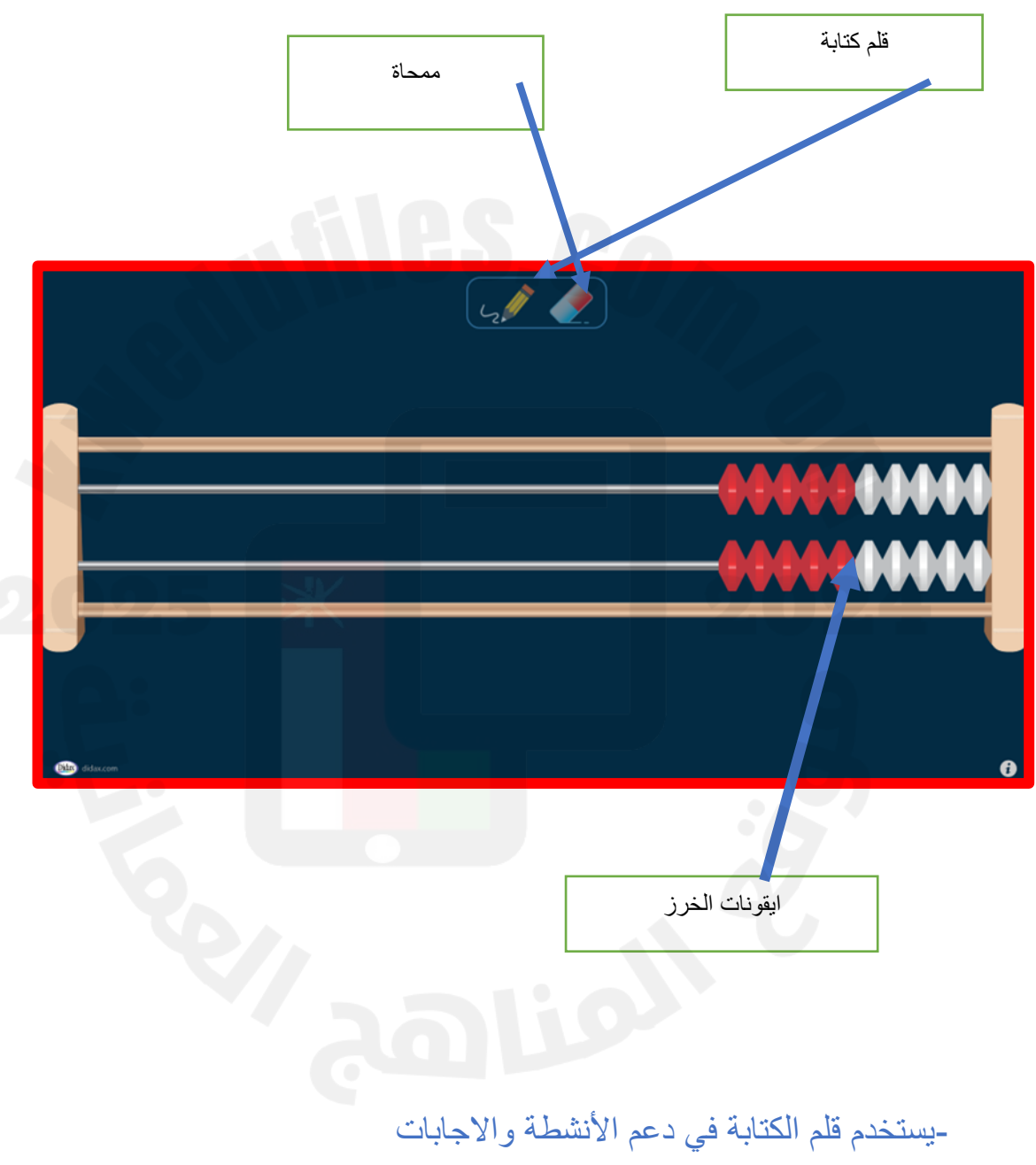

-يمكن تحريك الخرز لتحقيق الهدف من النشاط

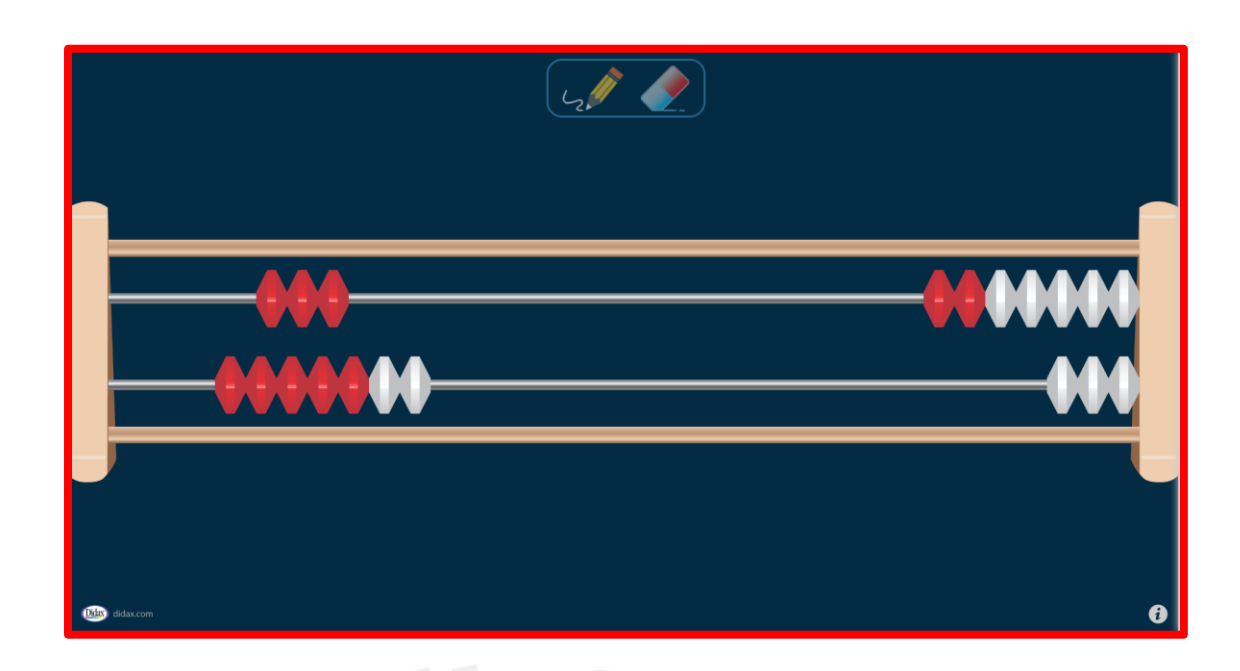

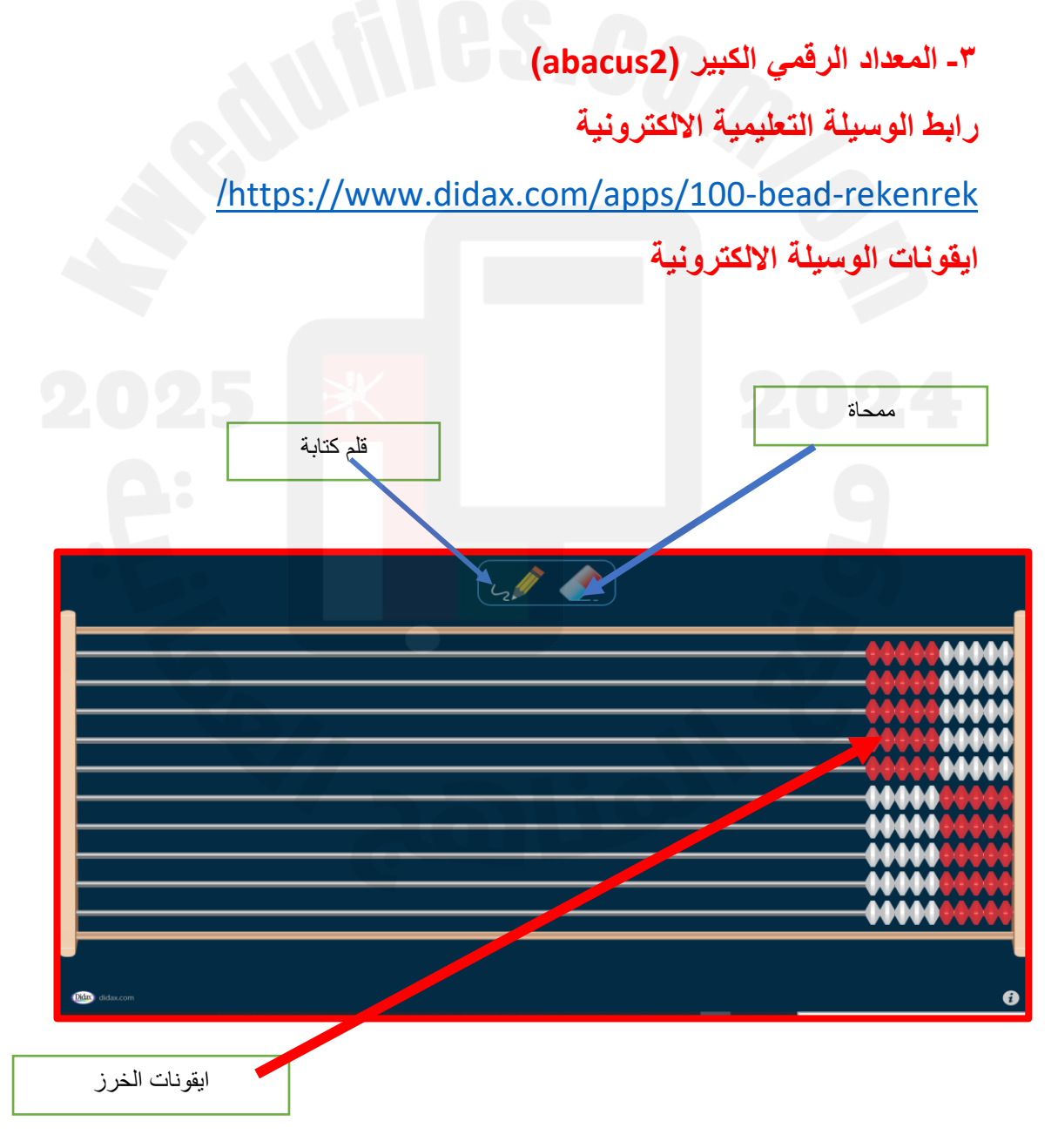

#### -يستخدم قلم الكتابة في دعم الأنشطة والاجابات

-يمكن تحريك الخرز الذى يحوي عدد اكبر من الخرز عن نظيرة من الخرز الموجود في المعداد الرقمي ٢٠ (abacus) لتحقيق الهدف من النشاط ولكن بأهداف تعليمية اكثر عمقا

٤-خط الاعداد الالكتروني

رابط الوسيلة التعليمية الالكترونية

/https://www.didax.com/apps/number-line

ايقونات الوسيلة الالكترونية

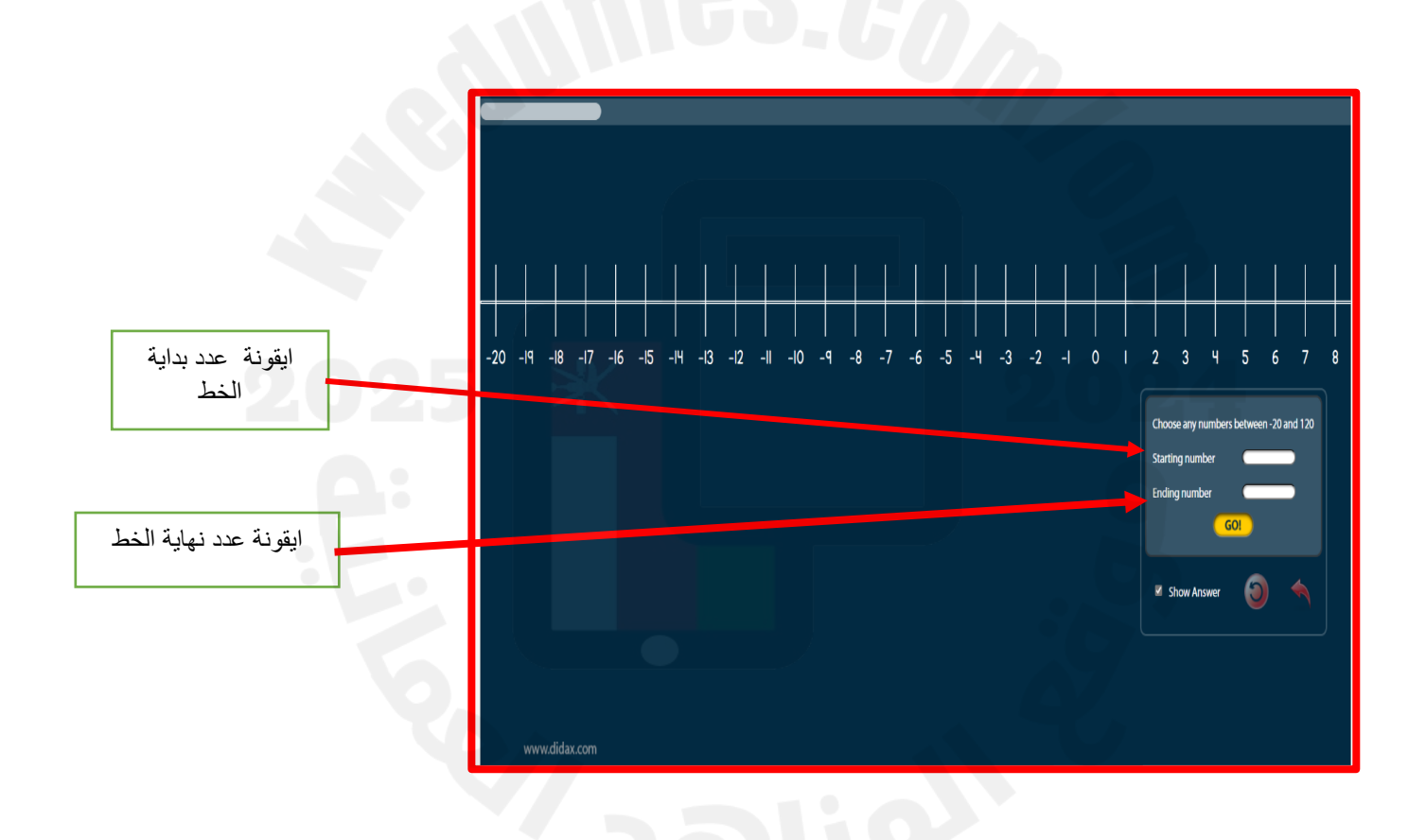

-يتم نطاق خط الاعداد الالكتروني من بدايته الي نهايته ثم الضغط علي go

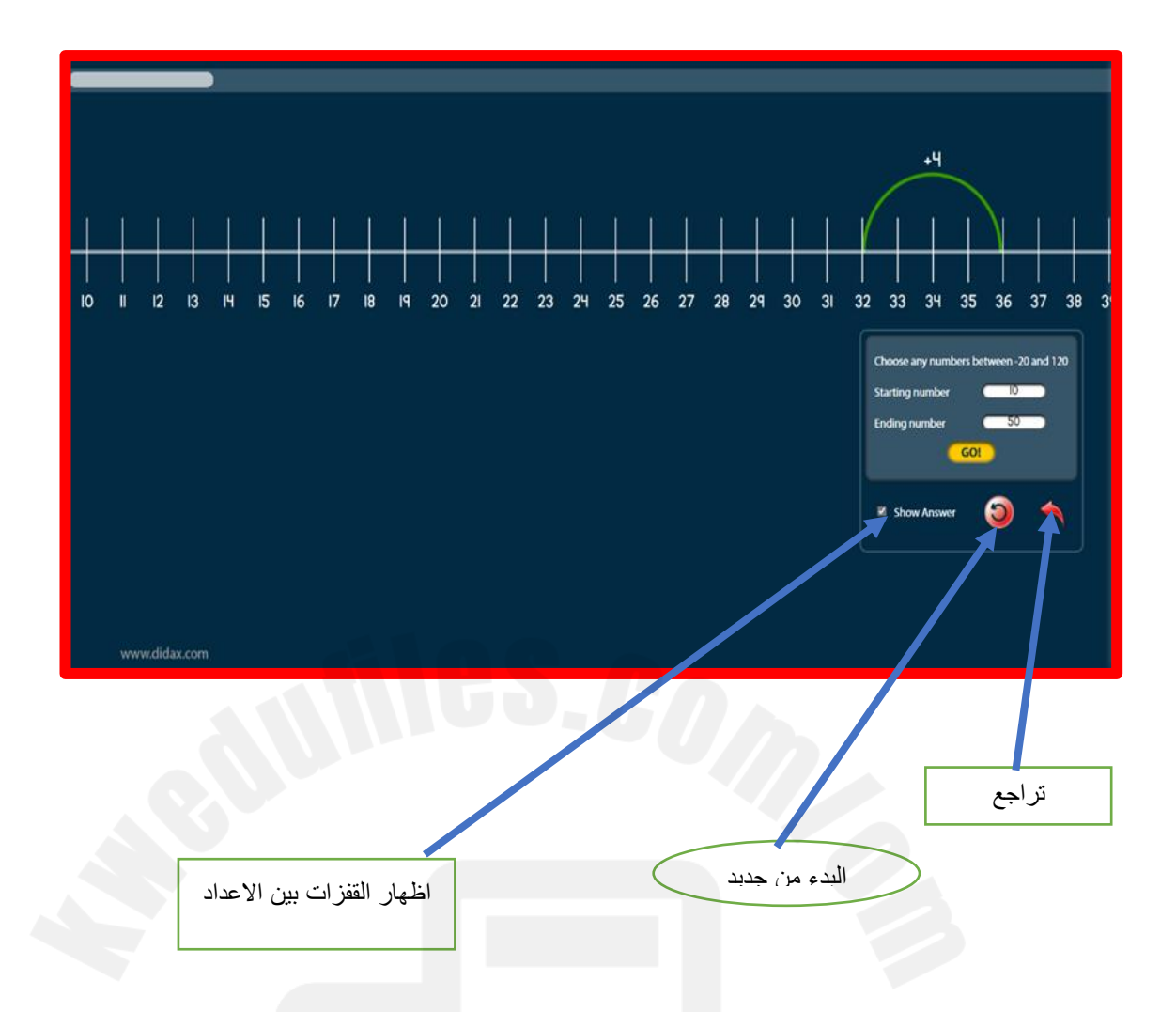

عند وضع المؤشر عند عدد ما ليكن ٣٢ ثم وضعه عند ٣٦ يوضح مؤشر القفزات أن الفرق هو ٤ وهكذا

> ٥- عشرة إطارات، من ١ – ١٠٠ رابط الوسيلة التعليمية الالكترونية https://www.didax.com/apps/ten-frames/

> > ايقونات الوسيلة الالكترونية

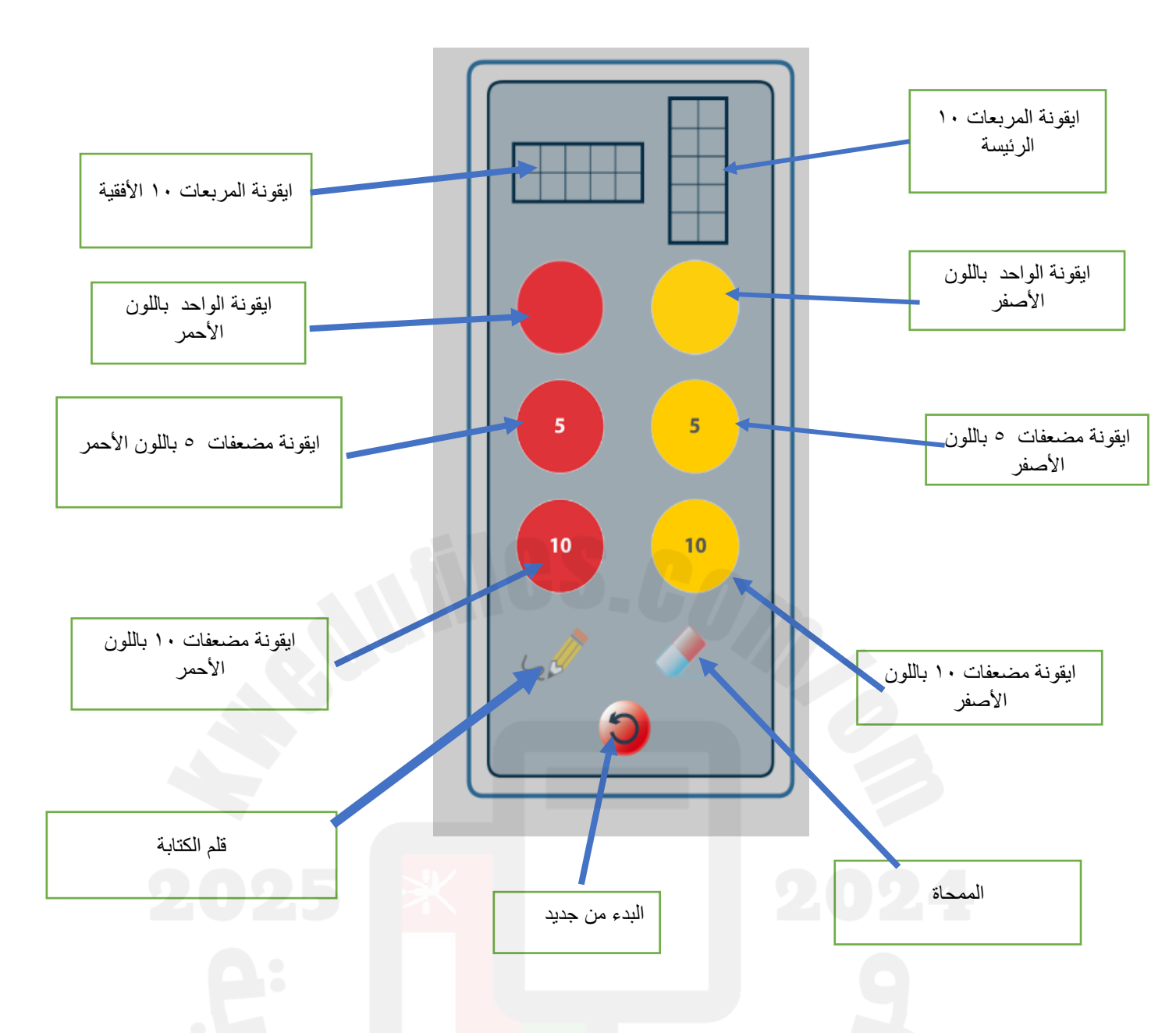

فكرة الوسيلة الالكترونية هو السحب والافلات للأيقونات وفق للهدف المرجو تحقيقه

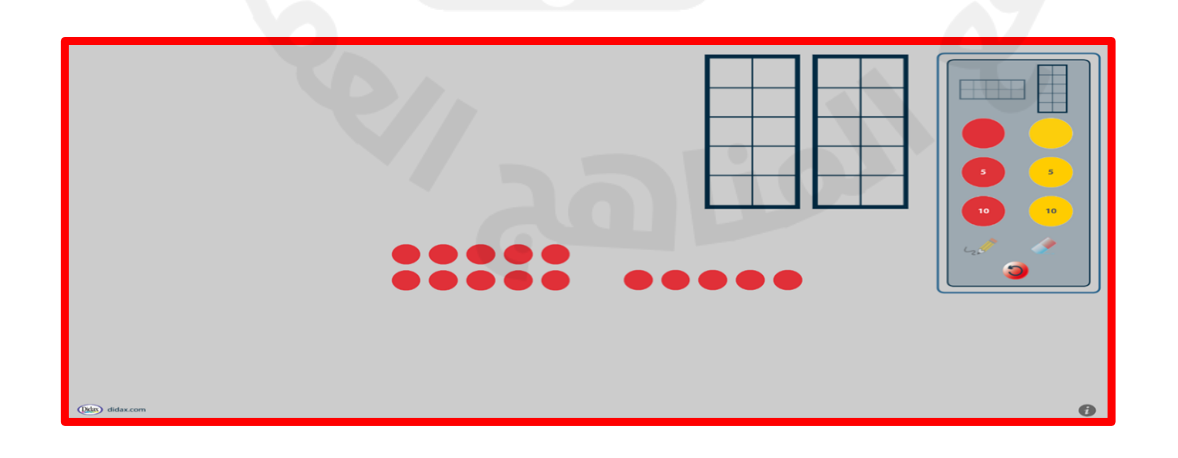

۲- عشرة إطارات ۲-۲۰ رابط الوسيلة التعليمية الالكترونية /https://www.didax.com/apps/ten-frame ايقونات الوسيلة الالكترونية

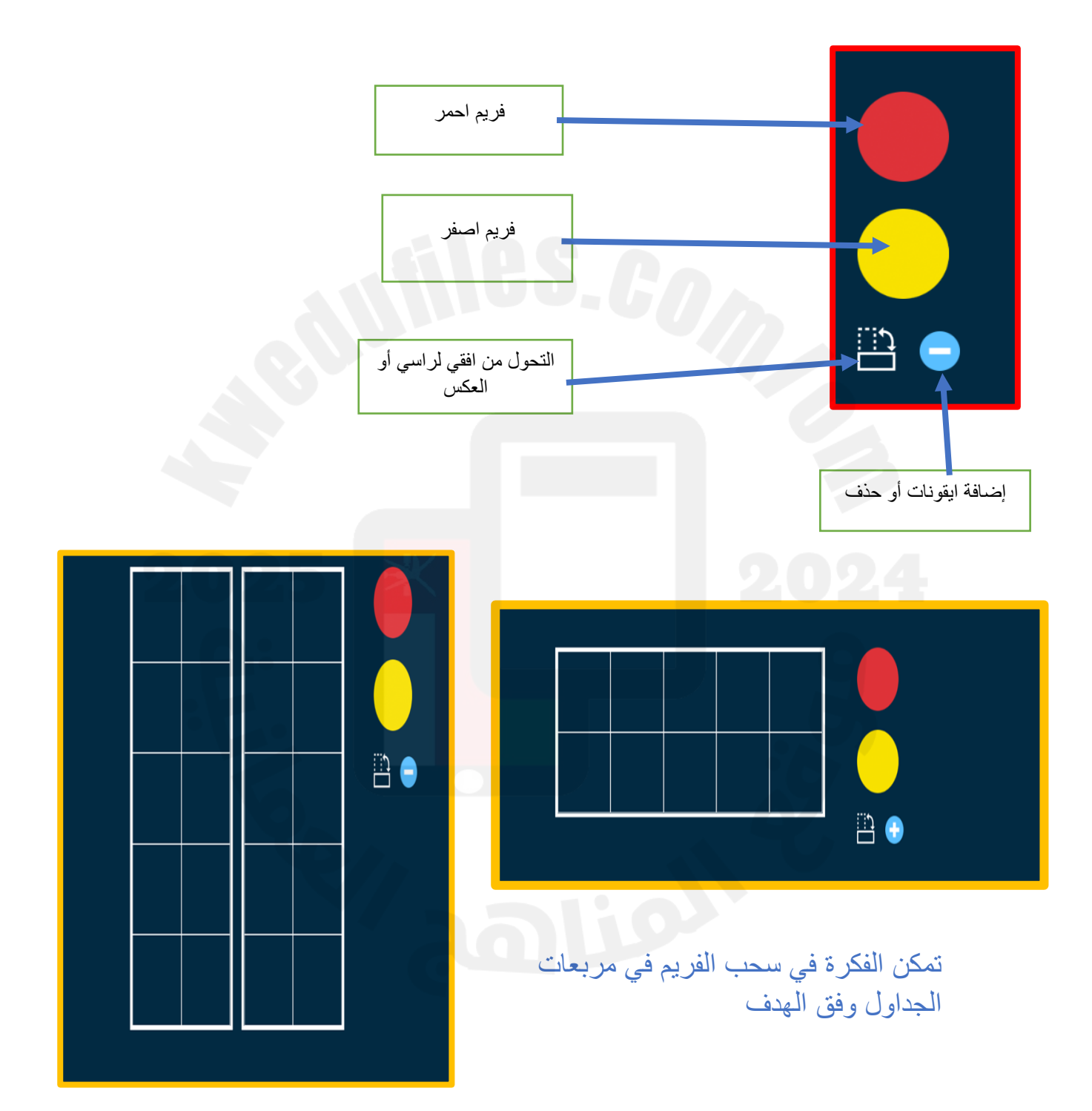

٧- بلاط الكسور وخط الأعداد الالكتروني رابط الوسيلة التعليمية الالكترونية /https://www.didax.com/apps/fraction-number-line/

ايقونات الوسيلة الالكترونية

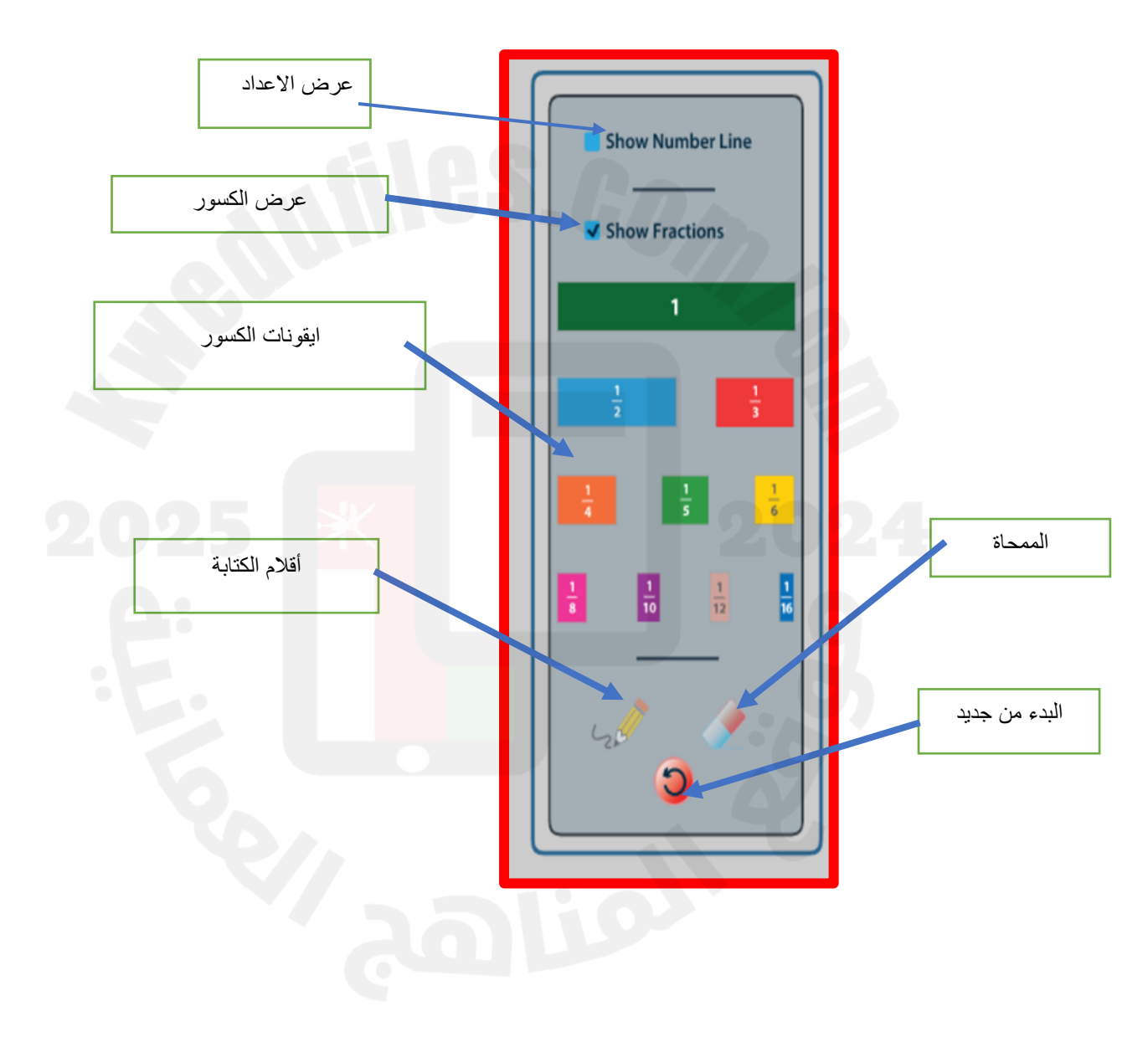

عند الضغط علي عرض الكسور واجراء السحب والافلات

|                  | 1<br>1 | 1 | Show Number Line<br>Show Fractions |
|------------------|--------|---|------------------------------------|
| (jida) didax.com |        |   | 0                                  |

عند اجراء عرض خط الاعداد حتى يتم الاظهار – يمكن توظيف قلم الكتابة

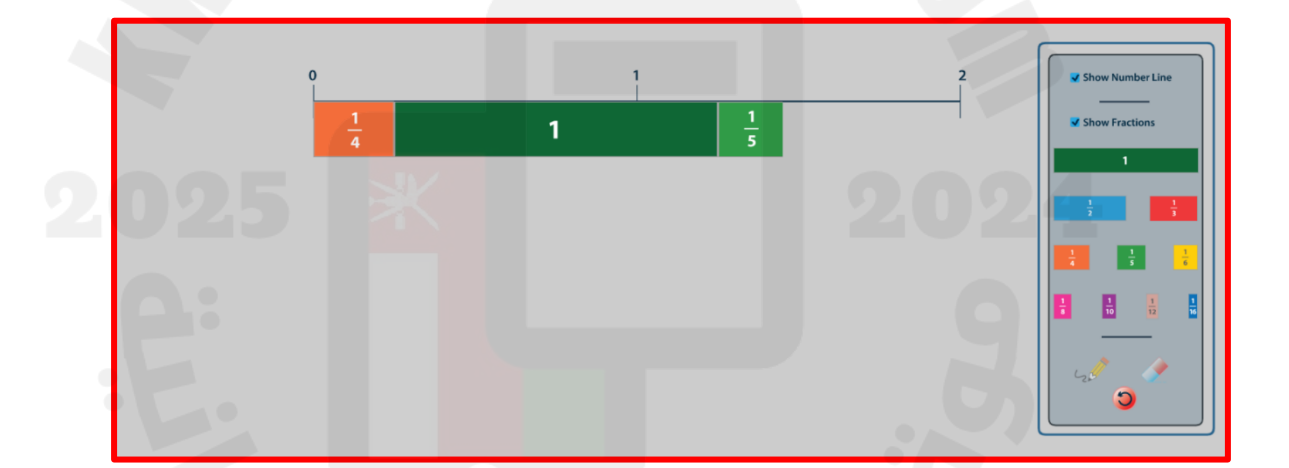

٨- عدادات بلونين الالكتروني

رابط الوسيلة التعليمية الالكترونية

/https://www.didax.com/apps/two-color-counters

ايقونات الوسيلة الالكترونية

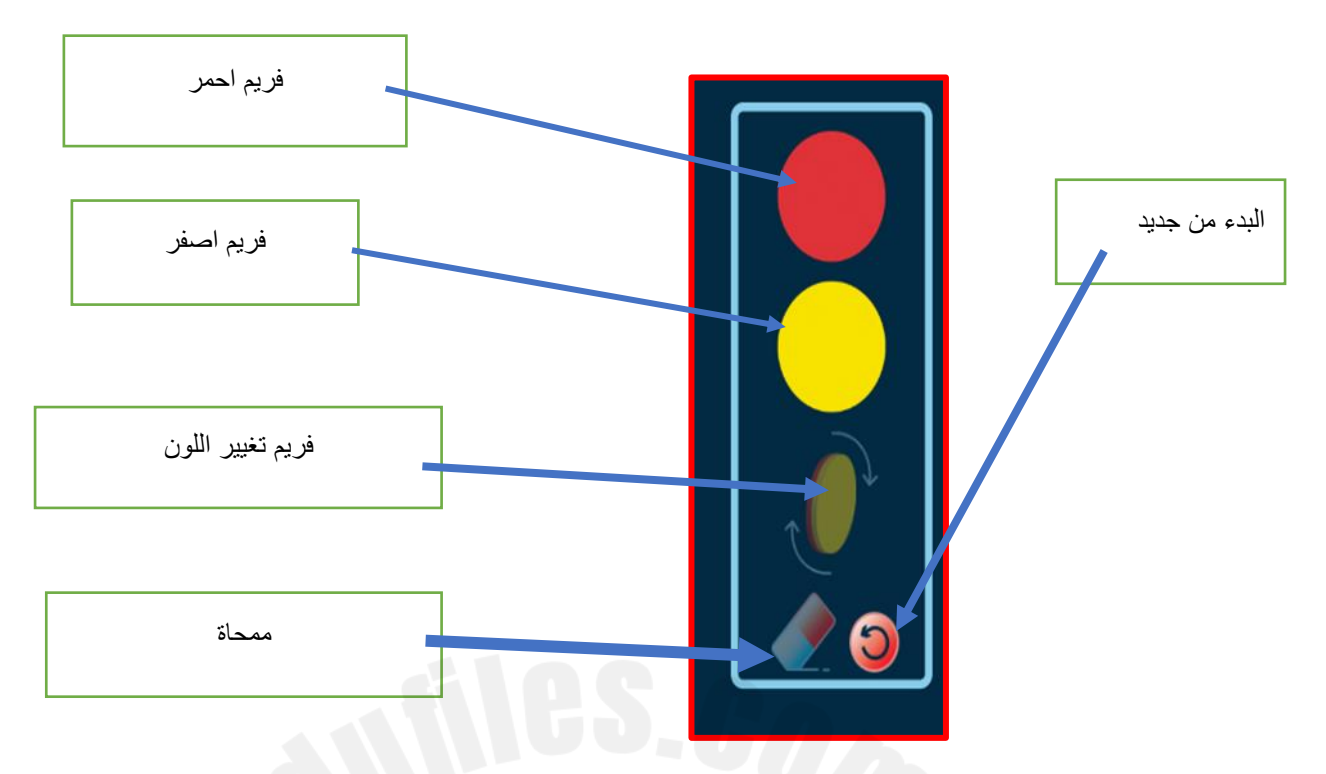

يتم التحكم في ايقونات الفريم من خلال السحب والافلات

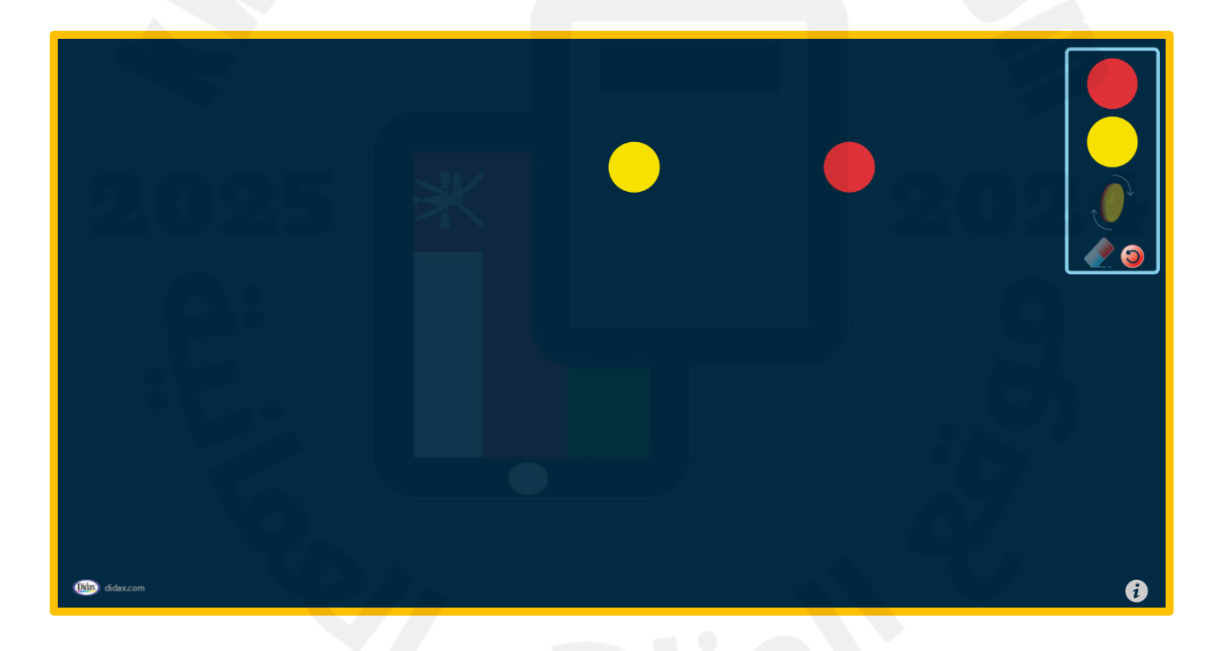

٩-لوحة ارقام ١٢٠
رابط الوسيلة التعليمية الالكترونية
/https://www.didax.com/apps/120-board

#### ايقونات الوسيلة الالكترونية

|     |     |     |     |     |     | باللون | الرقم ا | ة خانة | تعبئ | وضع دائرة حول العدد |
|-----|-----|-----|-----|-----|-----|--------|---------|--------|------|---------------------|
| 1   | 2   | 3   | ч   | 5   | 6   | 7      | 8       | q      | 10   |                     |
| П   | 12  | 13  | 14  | 15  | 16  | 17     | 18      | 19     | 20   |                     |
| 21  | 22  | 23  | 24  | 25  | 26  | 27     | 28      | 29     | 30   | ممحاة               |
| 31  | 32  | 33  | 34  | 35  | 36  | 37     | 38      | 39     | 40   |                     |
| 41  | 42  | 43  | 44  | 45  | 46  | 47     | 48      | 49     | 50   |                     |
| 51  | 52  | 53  | 54  | 55  | 56  | 57     | 58      | 59     | 60   |                     |
| 61  | 62  | 63  | 64  | 65  | 66  | 67     | 68      | 69     | 70   |                     |
| 71  | 72  | 73  | 74  | 75  | 76  | 77     | 78      | 79     | 80   |                     |
| 81  | 82  | 83  | 84  | 85  | 86  | 87     | 88      | 89     | 90   |                     |
| 91  | 92  | 93  | 94  | 95  | 96  | 97     | 98      | 99     | 100  |                     |
| 101 | 102 | 103 | 104 | 105 | 106 | 107    | 108     | 109    | 110  |                     |
| Ш   | 112 | 113 | 114 | 115 | 116 | 117    | 118     | 119    | 120  |                     |

 1
 2
 3
 4
 5
 6
 7
 8
 9
 10

 11
 12
 13
 14
 15
 16
 17
 18
 19
 20

 21
 22
 23
 24
 25
 26
 27
 28
 29
 30

 31
 32
 33
 34
 35
 36
 37
 38
 34
 40

 41
 42
 43
 44
 45
 46
 47
 48
 49
 50

 51
 52
 53
 54
 55
 56
 57
 58
 59
 60

 61
 62
 63
 64
 65
 66
 67
 68
 69
 70

 71
 72
 73
 74
 75
 76
 77
 78
 79
 80

 81
 82
 83
 84
 85
 86
 87
 88
 89
 90

 101
 102
 103
 104
 105
 106
 107
 108
 109
 110

 111
 112</

يتم توظيف الايقونات بالضبغط عليها

١٠- قاعدة عشر كتل الالكترونية رابط الوسيلة التعليمية الالكترونية https://www.didax.com/apps/base-ten-blocks/ ايقونات الوسيلة الالكترونية

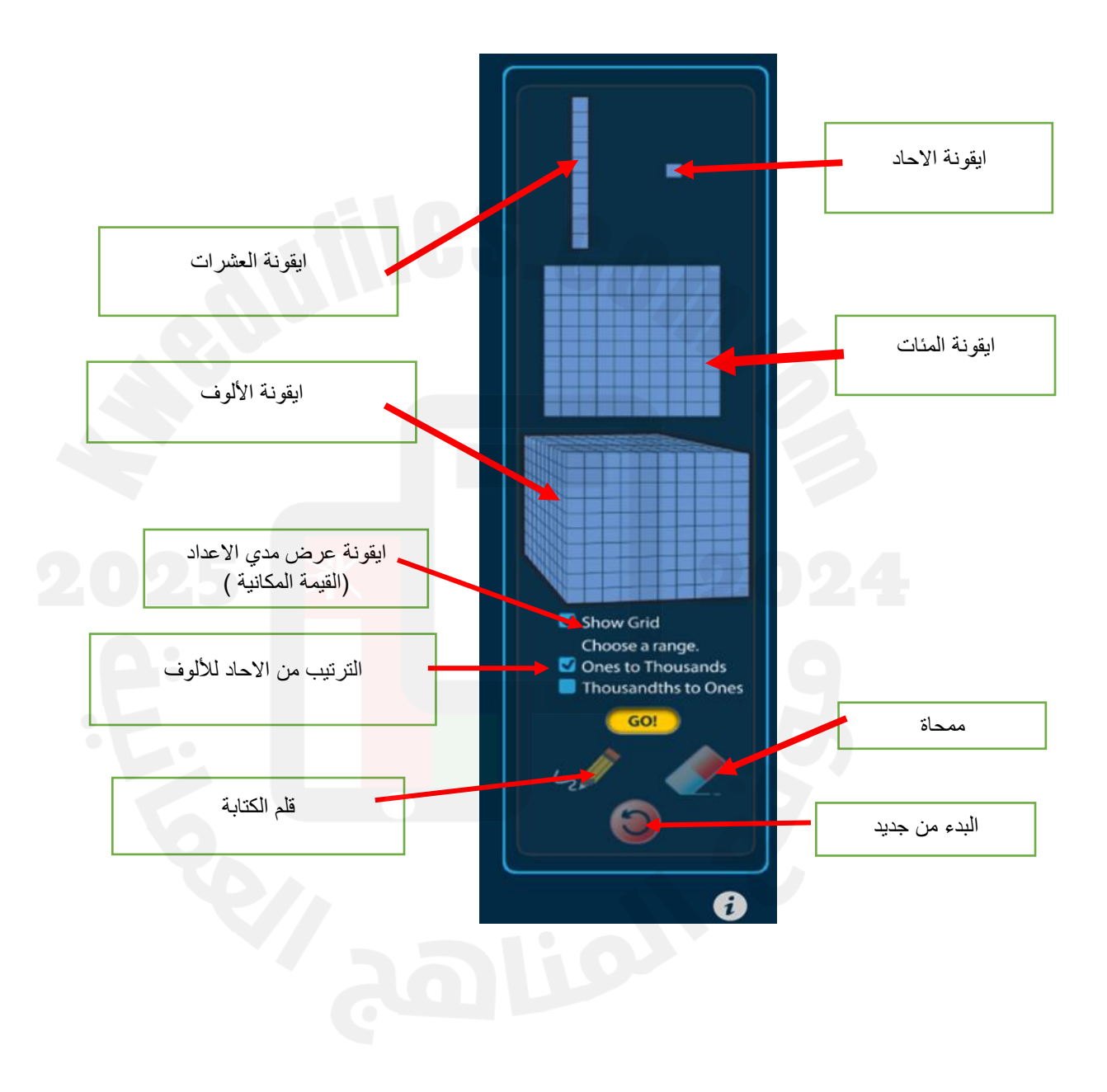

يتم تفعيل الايقونات بالسحب والافلات

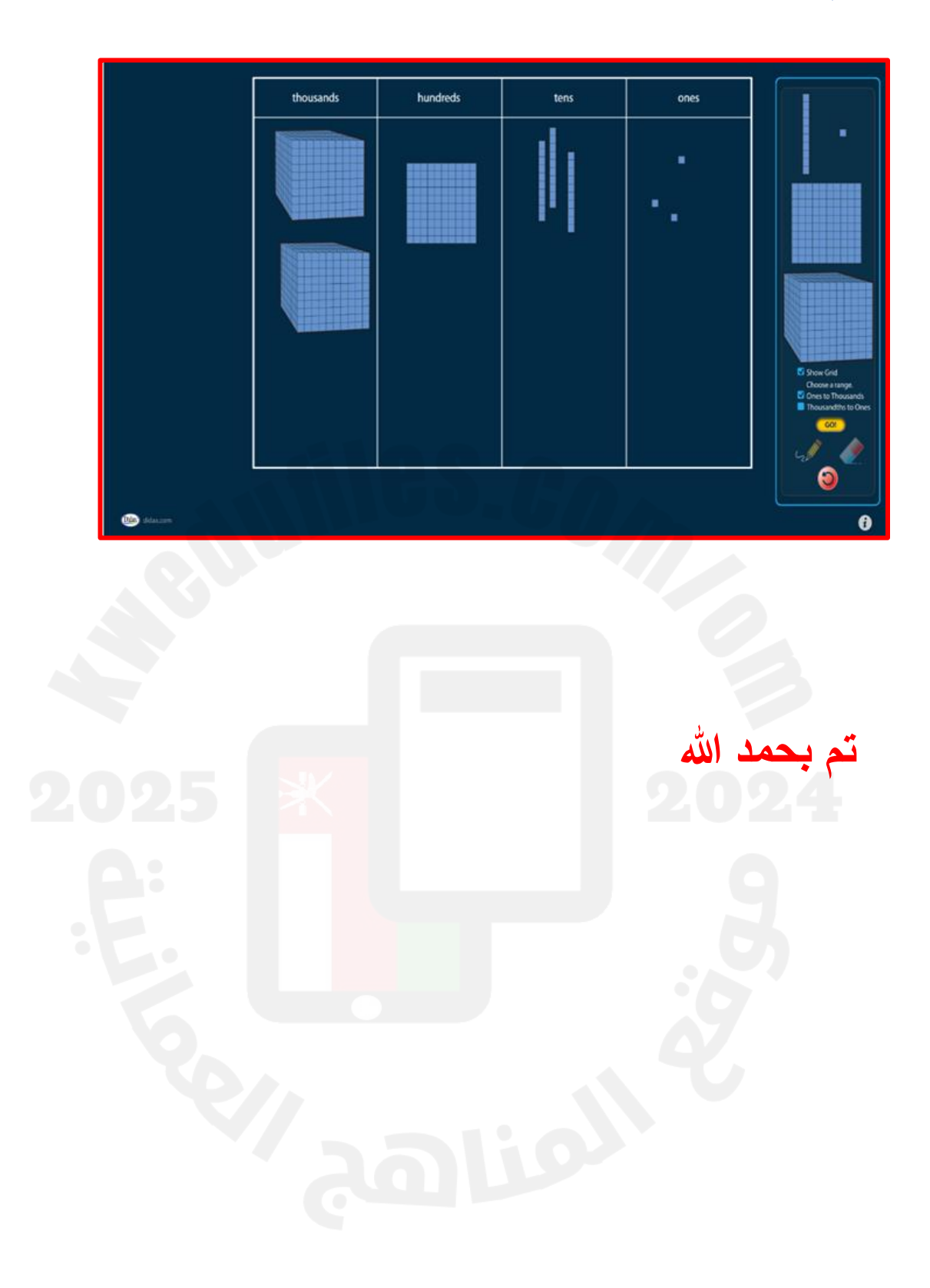